Elinkeino-, liikenne- ja ympäristökeskus Närings-, trafik- och miljöcentralen Centre for Economic Development, Transport and the Environment

## TURRE-anvisningar för producentregistrets periodiska rapportering Kommunernas uppstädningskostnader (SUP)

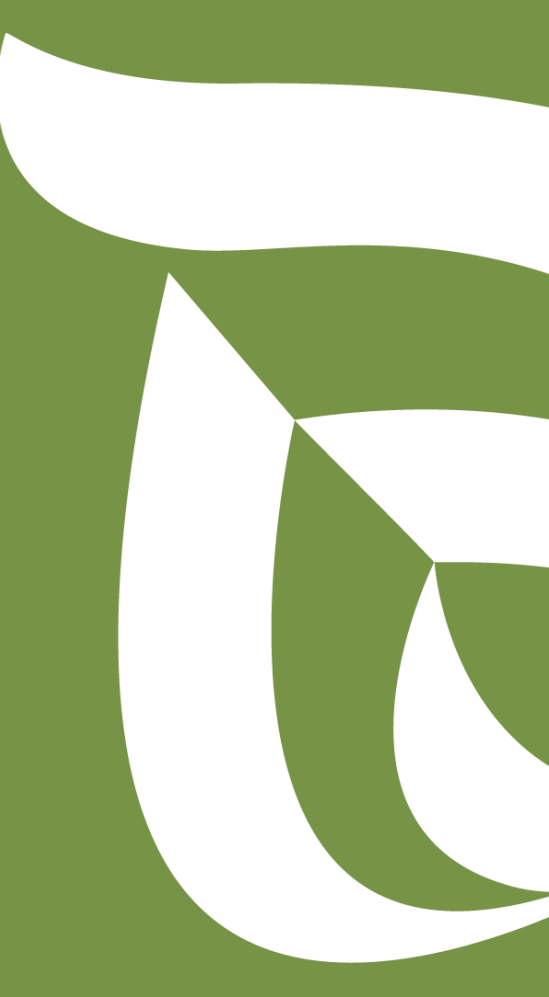

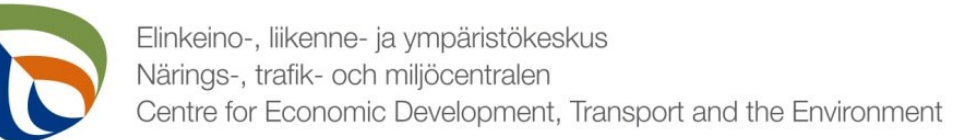

#### Börja rapportera

- Öppna <u>Regionförvaltningens e-tjänst</u>
- Logga in (identifiera dig)
  - Nätbankskoder, certifikatkort, mobilcertifikat / eIDAS
  - Läs och godkänn användningsvillkoren
  - Kolla kontaktuppgifterna (övre balken Mina uppgifter) och ange företagets epostadress eftersom begäran om komplettering skickas till den angivna epostadressen
- Välj Tjänster > Producentregistrets e-tjänst > Kommunernas rapportering av SUP-uppstädningskostnader
  - Sök kommun med hjälp av FO-nummer, välj rapporteringsår
  - Se en separat allmän anvisning för ifyllande av basuppgifter
  - Vi rekommenderar att tjänstens användaren lägger till en alternativ användaren på fliken Hanteringsrättigheter, så att fler personer kan sköta ärenden.
- OBS!
  - Om du har börjat rapportera tidigare och vill fortsätta fylla i ett sparat utkast, finns utkastet på fliken SKRIVBORD via blåa balken högst uppe. Börja inte ett nytt ärende.
  - Om det finns ingenting att rapportera i fältet, ange noll (**0**).

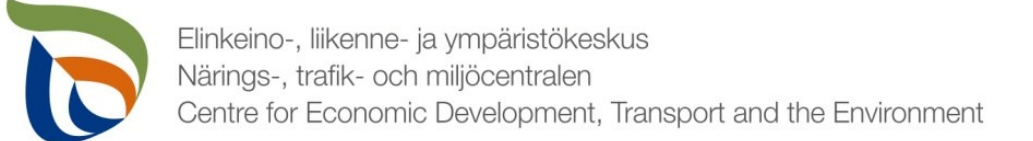

#### Uppgifter som ska rapporteras

- Uppgifter om uppständningskostnader har indelats i tre grupper:
- **1. Branschspecifik rapportering** innehåller SUP-uppstädningskostnader
- 2. Basfakta om kunden innehåller kontaktpersonens uppgifter samt betalningsuppgifter
- 3. Via punkten Filer laddas upp behövliga bilagor
  - Uppgifter om nya insamlingskärls för tobak som kommunen har ordnat under rapporteringsåret (antal)
  - Andra möjliga rapporter/bilagor som tillsynsmyndigheten har begärt

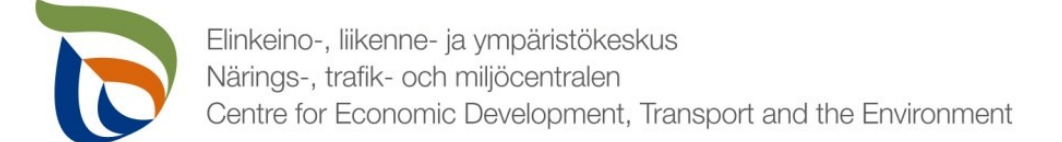

#### Periodisk rapportering

- Välj "SUP-tuotteiden siivous"/("Uppstädning av SUPprodukter") under Branschspecifik rapportering
- Pilarna (1) visar blankettens status (i exemplet är blanketten i utkastläge)
- Välj REDIGERA (pil 2) för att öppna producentregistrets periodiska rapportering

Branschspecifik rapportering

| i Blanketterna fylls i regelbu | ndet                                    |                 |             |          |
|--------------------------------|-----------------------------------------|-----------------|-------------|----------|
| Punktens id                    | Punktens beskrivning                    |                 | /           |          |
| 1901004003                     | SUP-tuotteiden siivous                  |                 | 1           |          |
| Delområdets namn               | Delområdets beskrivning                 | 1               |             |          |
| SUP-tuotteiden siivous         | SUP-tuotteiden siivous                  | /               |             | 2        |
|                                |                                         |                 |             | Ī        |
| BLANKETT                       | PERIODENS PERIODI<br>STARTDATUM SLUTDAT | NS<br>UM STATUS | REDIGERAD 🗘 |          |
| SLIP Süvouskustappuksot        | 01 01 2023 31 12 2                      |                 | [           | BEDIGERA |

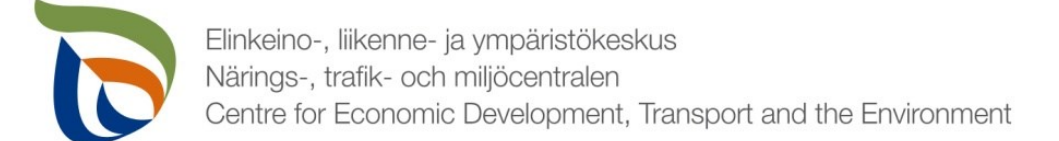

#### Referensperiod

Välj referensperiod eller "Ingen referensperiod"

Uppgifter om kostnader för SUP-rengöring

| Referensperiod<br>Välj   |              |       |
|--------------------------|--------------|-------|
| Välj                     |              |       |
| <br>Ingen referensperiod |              |       |
| Klar att skickas         | SPARA UTKAST | STÄNG |

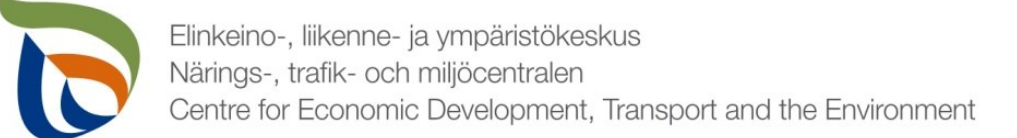

# Ifyllningsanvisningar för kostnader för uppstädning och förhindrande av nedskräpning

- i Med kostnader avses de kostnader som kommunerna ådrar sig enligt avfallslagen för genomförandet av vissa avfallshanterings- och uppstädningsåtgärder på kommunernas allmänna områden som närmare definieras i avfallslagen. Kostnaderna anges i totala kostnader (i euro).
  - I punkten "Insamling behandling" anges kostnaderna för insamling, transport och behandling av avfall som ordnas för att förhindra nedskräpning (insamlingskostnader), exklusive kostnader för anskaffning och reparation av insamlingskärl för tobaksavfall.
  - I punkten "Uppstädning- behandling" anges kostnaderna för uppstädning efter nedskräpning samt kostnaderna som orsakats av transportering och behandling av skräpet (uppstädningskostnader).
  - I punkten "Tobak avfallskärl " anges kostnaderna för separata insamlingskärl för tobaksavfall och reparationen av dessa.
  - I punkten "Tobak rådgivning" anges kostnaderna för rådgivning och information om avfallshanterings- och uppstädningssåtgärder för tobaksprodukter samt om förebyggande av nedskräpning.

I tabellen II Insamlingskärl för tobaksavfall anges uppgifter om antal och kostnader för nya insamlingskärl för tobaksavfall som anskaffats samt för reparerade och renoverade insamlingskärl under rapporteringsåret.

- I fältet "Totalt i kommunen i slutet av året" anges det totala antalet avfallskärl för tobak i kommunen.
- Fältet "Totala kostnader" beräknar programmatiskt de nya kostnader som uppstått under året.

Uppföljningsuppgifter för föregående kalenderår ska årligen skickas före den 31.5. till Närings-, trafik- och miljöcentralen i Birkaland. Om den sista inlämningsdagen infaller på en helgdag eller en helgfri lördag, ska uppgifterna anmälas senast följande vardag. I punkterna "Tobak – avfallskärl" och "Tobak - rådgivning" ska kommunen ange de förverkligade kostnaderna som uppstått. Kommunen ska ange sina insamlings- och rengöringskostnader enligt bästa tillgängliga information (för perioden 2024-2026 kommer uppgifterna inte att användas för att fastställa ersättningsbeloppet).

OBS. Kommunen ska årligen fylla i och skicka såväl kontakt- och utbetalningsblanketten som blanketten för anmälan av egentliga kostnadsuppgifter

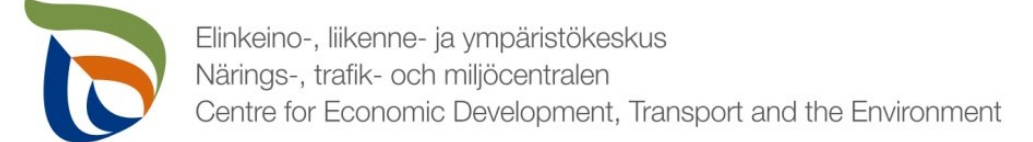

#### Förebyggande av nedskräpning samt städning

- Kostnader för kommuner (SUP-produkter) är uttryckt i euro, exklusive moms (0%).
  - Tabell I. Förebyggande av nedskräpning samt städning kostnader för kommuner (SUP-produkter)

|                  | INSAMLING - BEHANDLING (€) | UPPSTÄDNING - BEHANDLING (€) | INSAMLINGSKÄRL FÖR TOBAK (€) | TOBAKSRÅDGIVNING (€) |
|------------------|----------------------------|------------------------------|------------------------------|----------------------|
| TOTALA KOSTNADER | 2024 *                     | 2024 *                       | 2024 *                       | 2024 *               |
| Totalt           |                            |                              |                              |                      |

• Tabell II. Insamlingskärl för tobaksavfall

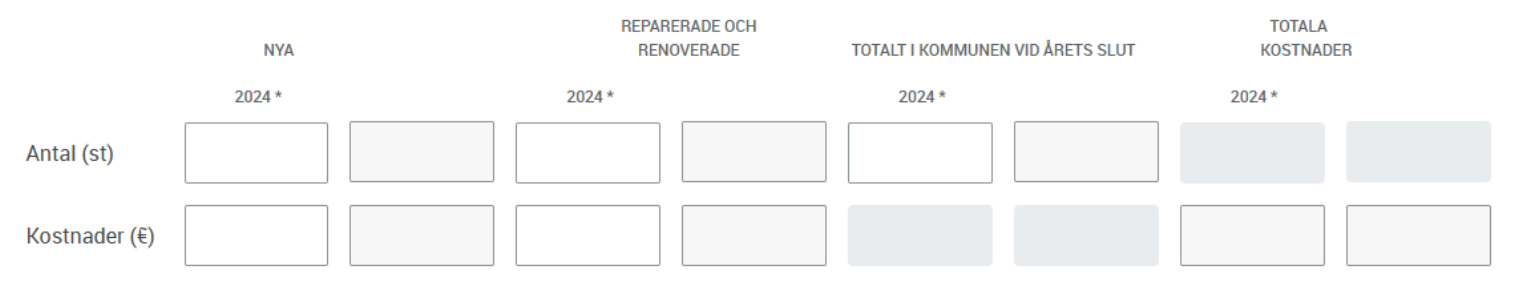

3. Ytterligare information

7

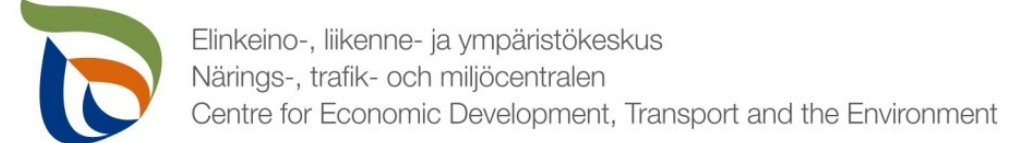

#### Basuppgifter

8

- I punkten "Basfakta om kunden" finns två blanketter under "Yleinen raportointi"/" "Allmän rapportering")
  - Kontaktpersoner
  - Betalningsuppgifter ("Maksatustiedot")

Basfakta om kunden

Uppgifterna kan ändras genom att klicka på knappen REDIGERA

| 1 Dianketterna tyris renbart |                                             |           |           |   |   |
|------------------------------|---------------------------------------------|-----------|-----------|---|---|
| Punktens id                  | <ul> <li>Punktens beskrivning</li> </ul>    |           |           |   |   |
| 1901004571                   | Yleinen raportointi                         |           |           |   |   |
|                              |                                             | Status fö | r en      |   |   |
| Delomradets namn             | <ul> <li>Delomradets beskrivning</li> </ul> | enskild   |           |   |   |
| SUP-tuotteiden siivous       | SUP-tuotteiden siivous                      | blankett  |           |   | , |
|                              |                                             | 1         |           |   |   |
|                              | PERIODENS PERIODENS                         |           |           |   |   |
| BLANKETT                     | STARTDATUM SLUTDATUM                        | STATUS    | REDIGERAD | v |   |

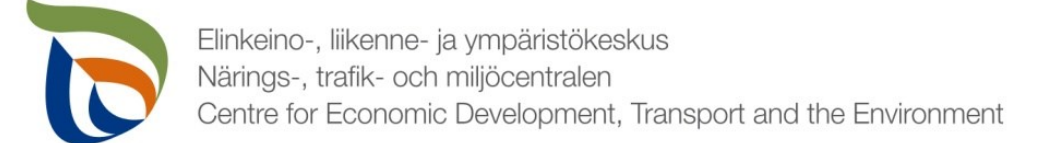

#### Kontaktperson 1/2

- Om kommunen har fastställt kontaktpersoner kan du välja den rätta kontaktpersonen i Primär kontaktperson- rullgardinsmeny.
- Om kommunen inte har fastställt kontaktpersoner kan du lägga till en kontaktperson genom att klicka på +SÖK.
- Genom att klicka på SÖK-knapp, öppnas knappen Lägg till ny (se nästa bild)

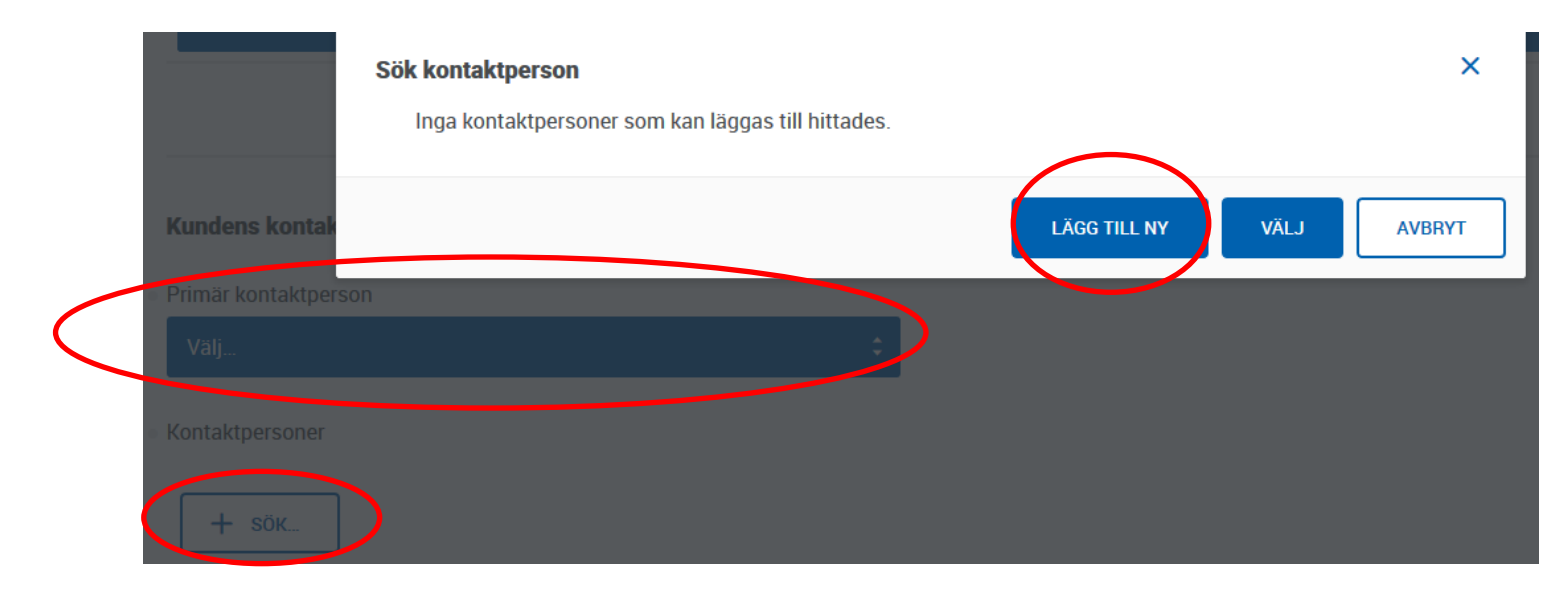

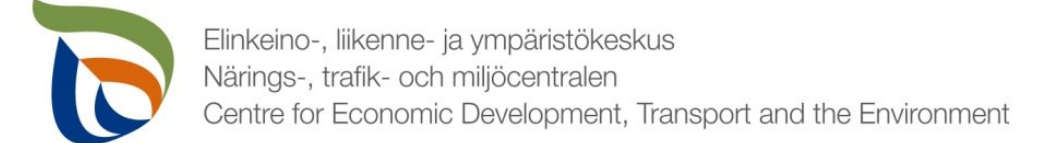

#### Kontaktperson 2/2

- När du lägger till en ny kontaktperson ska behövliga kontaktuppgifter fyllas i blanketten (obligatoriska uppgifter och e-postadress)
- Du kan lägga till kontaktpersonens telfonnummer genom att klicka på +MER längst ner på sidan.
- Du kan ta bort kontaktpersoner genom att klicka på det röda X Ta bort

| personer      |         |           |               |              |
|---------------|---------|-----------|---------------|--------------|
| STÄLLNING     | FÖRNAMN | EFTERNAMN | E-POSTADRESS  | TILLÄGGSINFO |
|               |         |           |               |              |
| Ställning*    |         |           |               | × TA BORT    |
| Förnamn*      |         |           | = Efternamn * |              |
| E-postadress  |         |           |               |              |
| Tilläggsinfo  |         |           |               |              |
| Postadress    |         |           |               |              |
| Postnummer    |         |           | Postanstalt   |              |
| Telefonnummer |         |           |               |              |

#### BetaIningsuppgifter

Lägg till nödvändiga betalningsuppgifter (kommunens namn, FO-nummer, postadress, kontonummer (IBAN), bank ID (BIC) och referensnummer)

| • | Om ditt<br>kontonummer<br>har ändrats, | Betainingsuppgifter  Kommunens namn*  E0-nummer* |            |                      |                       |
|---|----------------------------------------|--------------------------------------------------|------------|----------------------|-----------------------|
|   | kryssa i rutan<br>Ӏndrot               | 0179377-8                                        |            |                      |                       |
|   | kontonummer"                           | Postadress* PL 43                                | P<br>] [   | Postnummer*<br>67101 | Postanstalt * KARLEBY |
|   | for att<br>ändringen ska               | E-postadress                                     | - T<br>] [ | Felefonnummer        |                       |
|   | beaktas.                               | Kontonummer (IBAN) *                             | - B        | Bank ID (BIC) *      |                       |
|   |                                        | Andrat kontonummer*                              |            |                      |                       |
|   |                                        |                                                  |            |                      |                       |

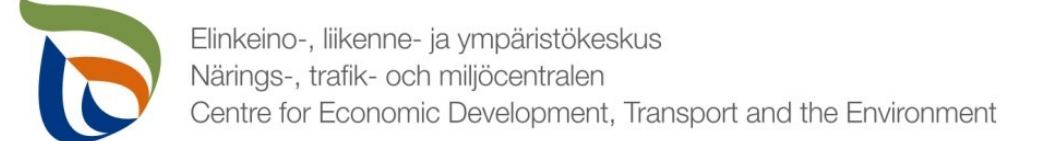

### Färdig rapport

- Du kan spara rapporten för att fortsätta senare vid behov.
  - Om du fortsätter fylla i rapporten senare kan den öppnas via fliken
     SKRIVBORD via blåa balken högst uppe i Regionförvaltningens e-tjänst.
- När rapporten är färdig klicka på Klar att skickas.
- Efter detta ska rapporten skickas separat (pil 1)

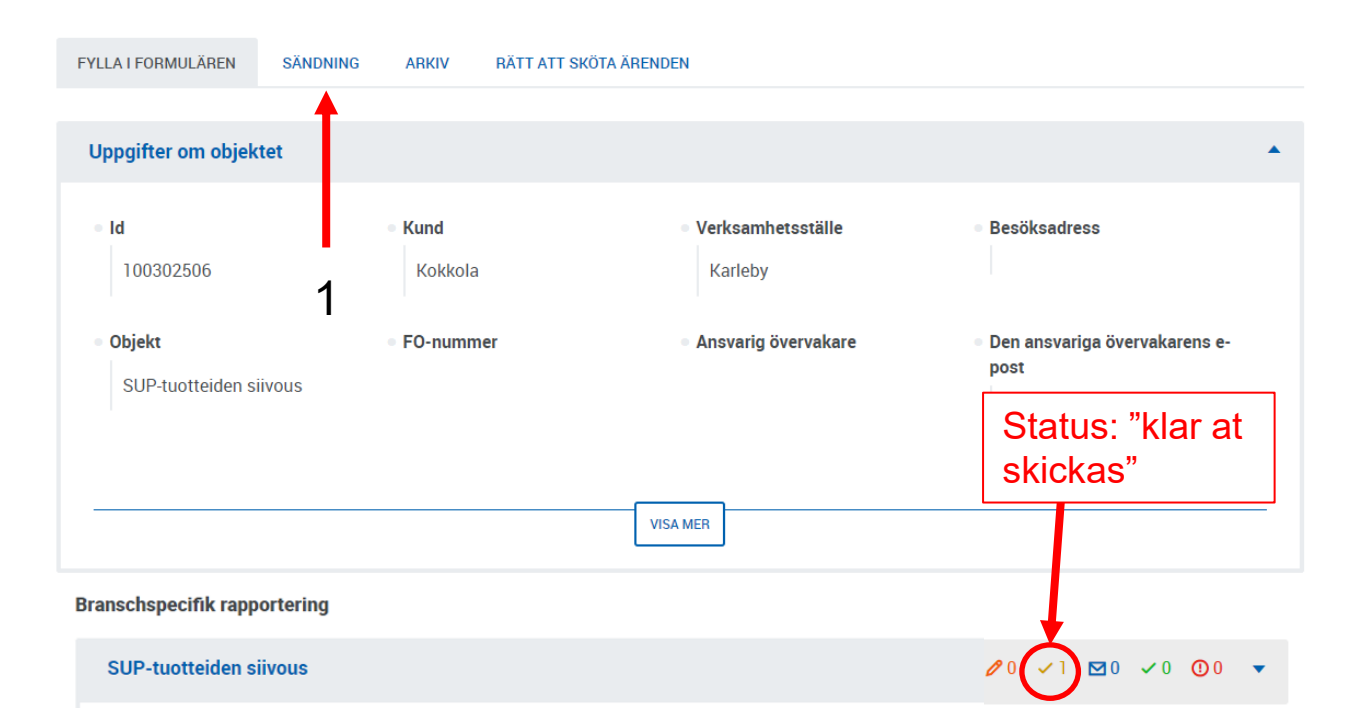

Filer 1/2

- Skicka behövliga bilagor genom punkten Filer:
  - Uppgifter on nya insamlingskärl för tobak som kommunen har ordnat under rapporteringsåret (antal)
  - Andra möjliga rapporter/bilagor som tillsynsmyndigheten har begärt
- Välj "Allmän rapportering/Yleinen raportointi" och då öppnas den följande vyn
- Klicka på REDIGERA och börja ladda upp filerna

| hov                     |                                                                                                    |                                                                                                    |                                                                                                    |                                                                                                    |                                                                                                    |
|-------------------------|----------------------------------------------------------------------------------------------------|----------------------------------------------------------------------------------------------------|----------------------------------------------------------------------------------------------------|----------------------------------------------------------------------------------------------------|----------------------------------------------------------------------------------------------------|
| Punktens beskrivning    |                                                                                                    |                                                                                                    |                                                                                                    |                                                                                                    |                                                                                                    |
| Yleinen raportointi     |                                                                                                    |                                                                                                    |                                                                                                    |                                                                                                    |                                                                                                    |
| Delområdets beskrivning |                                                                                                    |                                                                                                    |                                                                                                    |                                                                                                    |                                                                                                    |
| SUP-tuotteiden siivous  |                                                                                                    |                                                                                                    |                                                                                                    |                                                                                                    |                                                                                                    |
|                         |                                                                                                    |                                                                                                    |                                                                                                    |                                                                                                    | 1                                                                                                    |
| PERIODENS<br>STARTDATUM | PERIODENS<br>SLUTDATUM                                                                                           | STATUS                                                                                                    | REDIGERAD                                                                                                    | ÷                                                                                                    | 1                                                                                                    |
|                         | hov Punktens beskrivning Yleinen raportointi Delområdets beskrivning SUP-tuotteiden siivous PERIODENS STARTDATUM | hov Punktens beskrivning Yleinen raportointi Delområdets beskrivning SUP-tuotteiden siivous PERIODENS PERIODENS STARTDATUM PERIODENS | hov Punktens beskrivning Yleinen raportointi Delområdets beskrivning SUP-tuotteiden siivous PERIODENS PERIODENS STARTDATUM SLUTDATUM STATUS | hov Punktens beskrivning Yleinen raportointi Delområdets beskrivning SUP-tuotteiden siivous PERIODENS PERIODENS STARTDATUM PERIODENS REDIGERAD | hov Punktens beskrivning Yleinen raportointi Delområdets beskrivning SUP-tuotteiden siivous PERIODENS PERIODENS STARTDATUM PERIODENS REDIGERAD : |

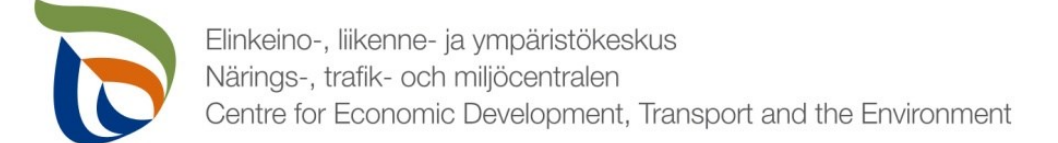

Diferende filer

#### Filer 2/2

#### Du kan ladda upp filer på två olika sätt:

- 1. Välj de bilagor du vill ladda upp från datorn och dra filerna till området som markerats med röd färg
- 2. Tryck på "välj filer" för att välja filerna manuellt

| biogade mei                                                                                                    |
|----------------------------------------------------------------------------------------------------|
| i Med denna blankett kan du sända in bilagor som hänför sig till kontrollen.                                             |
| Bilagor ()                                                                                                    |
| Dra och släpp nya bilagor dler välj filer. Haximala storleken på filer sammanlagt per uppladding 50 Mb och antal 200 st. |
| Du har ännu inte lagt till bilagor.                                                                                      |
| Klar att skickas SPARA UTKAST STÄNG                                                                                      |

### Sändning

- Om blankettens status är "klar att skickas" syns den på fliken Sändning
- Du kan förhandsgranska blanketten som PDF-fil genom att klicka på PDF-ikonen till höger
- Skicka blanketten genom att klika på knappen SKICKA IN FÖR BEHANDLING (pil 1)

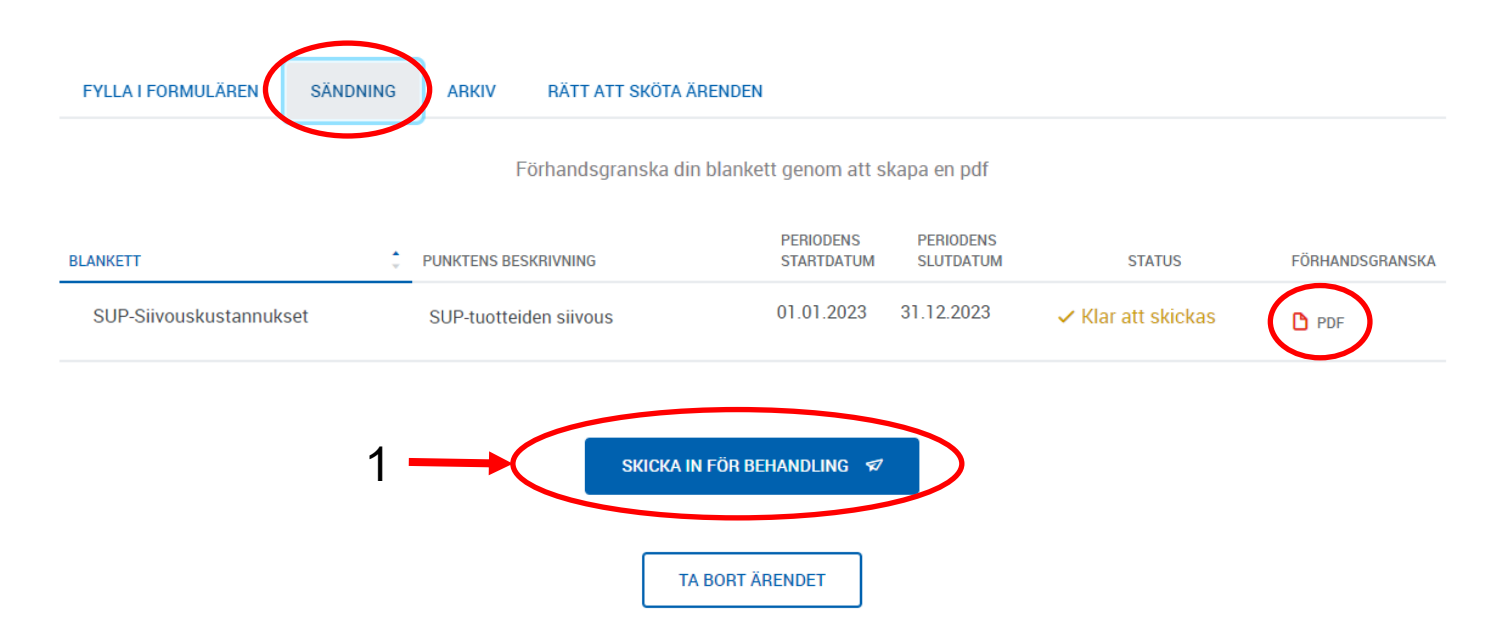